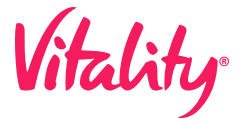

Tap 'Health App' on your iPhone •

At the bottom of the screen, tap

On the health categories page,

Tap 'Steps and/or Active Energy'

depending on what you are

Login to the Power of Vitality

Login to the Power of Vitality

Tap 'Apps and Devices'

Tap 'Apps and Devices'

'Browse'

App

App

Tap Profile

Tap 'Settings'

Tap Profile

tap 'Activity'

troubleshooting

## Having problems with your devices or apps? **Try reconnecting!**

Navigate back to the 'Data Sourc-

es & Access' page and back to this

page, click "Edit" in the top right-

hand corner of the screen. The

data source that has the most

Follow the linking instructions after being re-directed to the

Tap 'Connect Garmin button

Follow the linking instructions

after being re-directed to the

Garmin website.

function

the top position.

Fitbit website.

recent data should be moved to

Every entry in the 'Data Sources'

section should be checked to make

sure the most recent data is being

shared by being in the top position.

Once it is confirmed which entry is

the Apple Watch with the most re-

cent data, it needs to be in the TOP

priority spot on the data sources

Tap 'Fitbit under 'Available to

Tap 'Connect Fibit' button

Navigate to the home screen to

Tap 'Garmin under 'Available to

connect'

and tap 'profile'

connect'

shooting

Tap 'Apps and Devices'

and access page

FitBit

**Apple Health** 

| $\bullet$ | , |
|-----------|---|

Garmin

| GARMIN |  |
|--------|--|
|        |  |
|        |  |

S

| Google Fit    | <ul> <li>Check the Power of Vitality<br/>app to make sure Google Fit is<br/>connected. If it is connected and<br/>you're still not seeing points,<br/>follow the directions below.</li> </ul>                                                                                                    | On the homepage of the Google ·<br>Fit app, tap 'Profile' at the bottom<br>right-hand corner ·                                                                                        | Next, navigate to the top right-<br>hand corner to the gear icon or<br>'Settings'<br>Tap 'Manage connected apps'                                                                                                    | Confirm that there are no other<br>apps on this page except Vitality &<br>the meditation apps we are com-<br>patible with. Also, check that the<br>email address is the same as the<br>one in the Power of Vitality app |
|---------------|----------------------------------------------------------------------------------------------------|----------------------------------------------------------------------------------------------------|----------------------------------------------------------------------------------------------------|----------------------------------------------------------------------------------------------------|
| MapMyFitness  | <ul> <li>Navigate to your profile</li> <li>Tap 'Apps and Devices'</li> <li>Tap 'MapMyFitness' under the<br/>'Connected' section</li> </ul>                                                                                                    | Tap 'Disconnect MapMyFitness' ·<br>Tap the 'Disconnect' button again.<br>After this, your device will be dis-<br>connected. ·                                                         | Follow the linking instructions after<br>being re-directed to the homepage<br>of the app<br>Sync your device from the MapMy-<br>Fitness website or app                                                                  |                                                                                                    |
| Polar         | <ul> <li>Login to the Power of Vitality App</li> <li>Tap Profile         <ul> <li>Tap 'Apps and Devices'</li> <li>.</li> </ul> </li> </ul>                                                                                                    | Tap 'Polar' under the 'Connected'<br>section<br>Tap 'Disconnect Polar' button<br>Navigate to the home screen to and<br>tap 'profile'                                                  | Tap 'Apps and Devices' .<br>Tap 'Polar' under 'Available to connect'<br>Tap 'Connect Polar' button                                                                                                    | Follow the linking instructions<br>after being re-directed to the Polar<br>website.                                                                                                    |
| amsung Health | <ul> <li>Check the Power of Vitality app<br/>to make sure Samsung Health is<br/>connected. If it is connected and<br/>you're still not seeing points, follow<br/>the directions below.</li> <li>Tap into the Samsung Health App<br/>and then tap the three dots in the<br/>top right-hand corner</li> </ul> | Tap 'Apps' .<br>You should see 'Power of Vitality' if it<br>is connected correctly .<br>If you are missing workouts for active<br>calories, complete the following<br>troubleshooting | Make sure the permissions are turned -<br>on<br>Make sure the weight, gender, and<br>height are inputted in the Samsung<br>Health App<br>If you are missing workouts for heart<br>rate, complete the following trouble- | Check to make sure the Bluetooth is<br>connected (S Watch is required for<br>heart rate)<br>Make sure the permissions are<br>turned on<br>Make sure the member starts a<br>workout when using the heart rate            |

Check to make sure the Bluetooth is

connected (If Using S Watch)

In the 'Steps/Active Energy' page, 🕠

scroll all the way to the bottom and

Under 'Apps Allowed to Read Data',

If the app you are troubleshooting

is turned green, please check 'Data

Tap 'Fitbit under the 'Connected' · Tap 'Apps and Devices'

click 'Data Sources and Access'

make sure Power of Vitality is

Tap 'Disconnect Fitbit button

Navigate to the home screen to

Tap 'Disconnect Garmin' button

turned on to green

Sources'

section

and tap 'profile'

Tap 'Garmin under the

'Connected' section